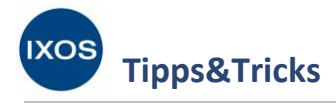

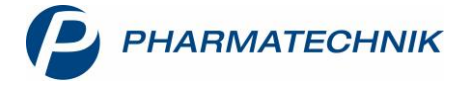

# Nachweis der Nichtverfügbarkeit

Seit dem 1. Juli 2019 gilt der aktuelle *Rahmenvertrag über die Arzneimittelversorgung nach § 129 Absatz 2 SGB V* zwischen dem GKV-Spitzenverband und dem Deutschen Apothekerverband.

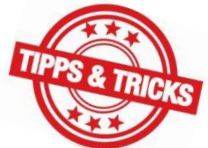

Klarer geregelt wurde darin unter anderem der Nachweis der Nichtverfügbarkeit. In § 2 Definitionen sind unter Absatz (11) Nicht verfügbar die Erfordernisse für den Nachweis beschrieben. Nachweise vom Hersteller sind nur noch gefordert, wenn der Artikel nur direkt bezogen werden kann. Sonst genügen zwei Online-Anfragen beim Großhandel.

Die Ergebnisse jeder Online-Anfrage sowie die Rückmeldungen des Großhandels bzw. Direktlieferanten nach Bestellungen werden dazu in IXOS gespeichert und können entweder sofort im Verkaufsprozess oder auch nachträglich recherchiert und ausgedruckt werden.

Damit die Online-Anfrage möglich ist, müssen in den **Kontaktdetails** Ihrer Großhändler bzw. Direktlieferanten auf der Seite **Sendeparameter** MSV3-Zugangsdaten hinterlegt sein und der Haken bei **Online-Anfrage aktivieren** gesetzt sein. Mehr dazu lesen Sie in unserem Tipps&Tricks-Artikel <u>Konfiguration eines neuen Großhändlers</u>.

#### Die automatische Online-Anfrage

Es ist von großem Nutzen, die automatische Online-Anfrage für Verkaufsvorgänge und Trefferlisten zu aktivieren. So wird die (Nicht-)Verfügbarkeit bei jeder Nachlieferung im Verkauf und bei jeder Artikelsuche (z. B. Rabattvertrags-, aut idem- oder Importsuche) automatisch bei allen für die Online-Anfrage konfigurierten Großhändlern angefragt und in IXOS dokumentiert.

Die Einstellungen dafür finden Sie im Menü Systempflege in den Systemeinstellungen unter Sortiment → Warenlogistik.

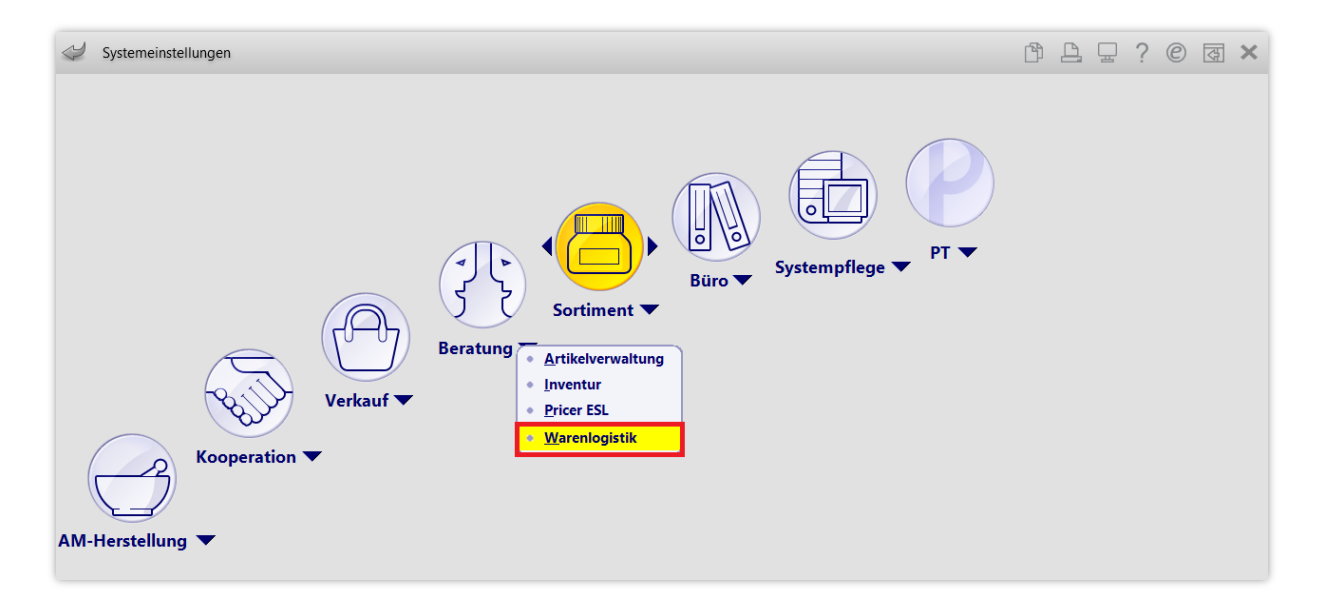

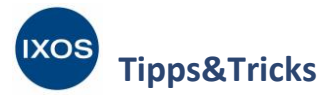

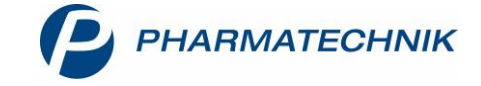

Wählen Sie als Gültigkeitsbereich den gewünschten Arbeitsplatz aus. Auf der Seite Online-Anfrage/Bestellung können Sie nun die Punkte Automatische Online-Anfrage Artikeltrefferliste und Automatische Online-Anfrage Verkauf nach Wunsch mit Hilfe der Checkboxen 🖌 aktivieren.

| Systemeinstellungen >       | Sortiment: Warenlogistik                             | ABL                 | ? @ & ×     |
|-----------------------------|------------------------------------------------------|---------------------|-------------|
|                             |                                                      | Gültigkeitsbereich: | ▲ <u>59</u> |
|                             |                                                      | KAS130              | <b>•</b> 59 |
| Einstellungen               | Online-Anfrage/Bestellung                            |                     |             |
| Hinweise                    | Automatische Online-Anfrage 🗹<br>Artikeltrefferliste |                     |             |
| Online-Anfrage/Bestellung < | Automatische Online-Anfrage Verkauf 🗹                |                     |             |

Nach Änderung und Verlassen der Einstellungen können Sie entscheiden, ob Sie die Änderung für alle Arbeitsplätze oder nur für den ausgewählten Arbeitsplatz übernehmen möchten.

|   | Sie haben den Wert des Konfigurationsparameters                                                                                                    |
|---|----------------------------------------------------------------------------------------------------|
| N | Automatische Online-Anfrage Verkauf auf "Ja" gesetzt.                                                                                                    |
|   | Möchten Sie diesen Wert nur für den aktuell ausgewählten Arbeitsplatz <b>KAS130</b><br>oder für alle Arbeitsplätze (alle Kassen- / Nebenarbeitsplätze) übernehmen? |

Die **automatische Online-Anfrage in Artikeltrefferlisten** ist z. B. bei einer Rabattvertragssuche leicht in den Ergebnissen erkennbar und ermöglicht Ihnen die schnelle Auswahl eines lieferbaren Artikels. Der Tooltip zeigt Ihnen Details zur Lieferbarkeit bei den einzelnen Lieferanten.

| Kasse > Vergleichssuche Rabattvert               | trag    |                     |                |                      |                      | AA               |                      | ? ©           | <b>致 ×</b>   |
|--------------------------------------------------|---------|---------------------|----------------|----------------------|----------------------|------------------|----------------------|---------------|--------------|
| Artikelbezeichnung                               |         | -                   | Q Q            |                      |                      |                  | G                    | i-BA-gereg    | elt          |
| Filterkriterien Typ: Alle Arti                   | kel /Su | iche: Rabattvertrag | g /gl. Wirksto | ffstärke /D          | AR: austauschba      | r /IK: 108380    | 007                  |               |              |
| Abzugebenden Artikel auswählen                   |         |                     |                |                      |                      |                  |                      |               |              |
| Verordneter Artikel                              | DAR     | Einheit PZN         | Apo-           | VK                   | Preisgruppe          |                  |                      |               |              |
| Bisoprolol Puren 5mg                             | FTA     | 100St 1404          | 13183 13,8     | 5                    | 1926                 |                  |                      |               |              |
| <u>1 Standard</u> <u>2 Anbieter</u> <u>3 Lag</u> | gerort  | <u>4</u> Langname   | <u>5</u> Ansi  | cht 5                | <u>6</u> Ansicht 6   | <u>7</u> Ansicht | 7 <u>F</u> ilialen & | Partner       |              |
| Artikelbezeichnung                               | DAR     | Einheit NP          | PZN            | Anbieter             | Zu+MK                | VK               | GKV-VK               | Status        |              |
| 😐 Bisoprolol Puren 5mg                           | FTA     | 100St N3            | 14043183       | PUREN Pha            | a 5,00               | 13,85            | 13,85 🗾              |               | <b>o</b>     |
| Rabattartikel                                    |         |                     |                | Der Artike<br>NOWEDA | el ist bei folgenden | Großhändlern     | in der angefragter   | I Menge sofor | t lieferbar: |
| 🛄 Bisohexal 5mg                                  | FTA     | 100St N3            | 00713013       | H                    |                      |                  |                      |               |              |
| 🔜 Biso Lich 5mg                                  | FTA     | 100St N3            | 00992852       | Zentiva Pł           | h 5,00 <u>m</u>      | 14,10            | 14,10 🔳              | 1 🎝           | •            |
| 🔜 Bisoprolol Ratiopharm 5mg                      | ТАВ     | 100St N3            | 06865971       | ratiopharı           | n 5,00 💼             | 14,10            | 14,10 <b>f I</b>     | 2 둸           | 0            |

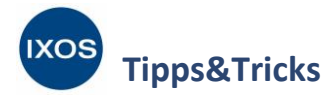

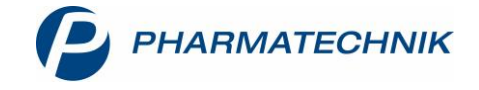

Die **automatischer Online-Anfrage im Verkauf** bei jeder Nachlieferung findet im Hintergrund statt. Die Anfrage-Ergebnisse von automatischen oder manuellen Online-Anfragen in der Artikelverwaltung werden in IXOS zwei Wochen gespeichert.

Die Verfügbarkeiten von Artikeln in **Kasse** oder **Rezeptscan** sowie bei Vergleichssuchen, die aus Kasse oder Rezeptscan heraus durchgeführt wurden, bleiben in IXOS zuverlässig für 36 Monate gespeichert. Dies ermöglicht Ihnen bei späteren Anfragen der Krankenkassen die Recherche und den Ausdruck von entsprechenden Belegen.

#### Recherche von Online-Anfrageergebnissen im Retaxfall

Im Fall einer Retaxation zur Abgabe auf eines auf GKV-Rezept verschriebenen Artikels haben Sie die Möglichkeit, über das Rezeptmanagement die Online-Anfrageergebnisse zum Zeitpunkt der Abgabe für alle potenziell abgabefähigen Artikel aufzurufen und einen Nachweis der Nichtverfügbarkeit für diese Artikel zu erstellen.

Suchen Sie dafür im **Rezeptmanagement** im Reiter **Archiv** anhand der Rezept-Nr. / E-Rezept-ID nach der retaxierten Verordnung und markieren Sie die retaxierte Verordnungszeile bzw. den retaxierten Artikel.

| Ų                | Rezeptmana            | igement                            |           |                                          |                              |                                    |                           |                                 | ,      | A        | 9                |                 | ) @                 | )             |
|------------------|-----------------------|------------------------------------|-----------|------------------------------------------|------------------------------|------------------------------------|---------------------------|---------------------------------|--------|----------|------------------|-----------------|---------------------|---------------|
| Suche<br>Nicht I | bereit (0)            | ezeptkontroll                      | (2) R     | Filterkriterien<br>ezept <u>b</u> ox (1) | Alle Rezepte                 | e, Abrechnung                      | en Pflegehil              | fsmittel, Abre                  | chnung | en Pharn | nazeuti          | ische Die       | nstlei              | stungen 👔     |
| Alle             | e 🔿 E-Rez             | epte abgerec                       | hnet in 0 | 9 / 2024                                 | •                            |                                    |                           |                                 |        |          |                  |                 |                     |               |
|                  | Rezeptnr.             | Abgabeda                           | atum      | Kunde                                    |                              |                                    |                           |                                 |        | Rück     | -Nr.             |                 |                     | Gesamt        |
| 0                | 00001683 🗉            | 09.10.2023                         | 14:49     | Alfonso, Elliot                          |                              |                                    |                           |                                 |        |          |                  |                 |                     | 9 19,62       |
|                  | 1                     |                                    |           |                                          |                              |                                    |                           |                                 |        |          |                  |                 |                     |               |
| W VC             | Artikelbez            | eichnung                           | 00040     | _                                        | PZN                          |                                    | DAF                       | R Einhei                        | t NP   | Men      | ge Ani           | bieter          | -                   | VK            |
| Hirweise         | 1 Infectomo           | x 500 Trocken                      | isatt     |                                          | 06648311                     |                                    | E PSE                     | tuur                            | ni Ni  |          | 1 Inte           | ctopnari        | n Arzı              | 19,02         |
| Strg             | Onlinehilfe<br>Alt+F1 | Nichtverf,<br>nachweisen<br>Alt+F2 | Ale+F3    | Ansicht<br>aktual.<br>Alt+F4             | Arzt-<br>rückfrage<br>Alt+F5 | ApoTI Status<br>abfragen<br>Alt+F6 | ApoTI<br>senden<br>Alt+F7 | Rezeptbild<br>Ioschen<br>Alt+F8 |        | H        | istorie<br>t+F10 | Vergle<br>artii | ichs-<br>cel<br>F11 | Einstellungen |

Wählen Sie Nichtverf. nachweisen – Alt+F2. Sie können über den Dialog Ermittlungszeitpunkt für Online-Anfragehistorie auswählen entscheiden, ob die Online-Anfrageergebnisse zum Zeitpunkt des Abgabedatums oder zu einem anderen Zeitpunkt ermittelt werden sollen.

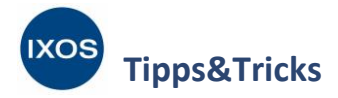

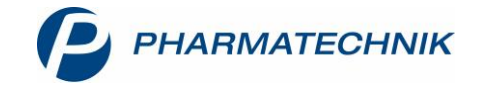

| Ermittlungszeitpunkt für (                                                       | Online-Anfrageh                                                  | istorie au                     | swählen              |                                |                            |         | ?  |
|----------------------------------------------------------------------------------|------------------------------------------------------------------|--------------------------------|----------------------|--------------------------------|----------------------------|---------|----|
| Artikelbezeichnung                                                               |                                                                  | D                              | ٩R                   | Einheit                        | PZN                        |         |    |
| Infectomox 500 Trocke                                                            | ensaft                                                           | P                              | E                    | 100ml                          | 0664                       | 48311   |    |
| Der 09.10.2023 14:49 ist<br>Für welchen Zeitpunkt :<br>Abgabedatum anderes Datum | als Abgabezeit<br>soll die Ermittlur<br>09.10.2023<br>09.10.2023 | ounkt für<br>ng der Or<br>14:4 | die gew<br>Iline-Ant | ählte Verordi<br>fragehistorie | nung gespeich<br>erfolgen? | ert.    |    |
|                                                                                  |                                                                  |                                |                      |                                | ОК                         | Abbrech | en |
|                                                                                  |                                                                  |                                |                      |                                | F12                        | Esc     |    |

Mögliche Gründe, warum die Wahl eines anderen Datums oder einer anderen Uhrzeit am Abgabedatum notwendig sein könnte, sind:

- Nach Abschluss des Verkaufs wurde ein anderer Artikel als ursprünglich ausgewählt, abgegeben; z. B. weil der ausgewählte Artikel doch nicht lieferbar war.
- Das Abgabedatum wurde manuell geändert (Rezept wurde vor- oder rückdatiert).
- Details über die Änderungen an einem Rezept können Sie in der Verkaufsverwaltung nachvollziehen. Wählen Sie dafür im Rezeptmanagement die Funktion Verkaufsverwaltung – Strg+F10.

Nach Bestätigen dieses Dialogs werden alle potenziell abgabefähigen Artikel für den Ausgangsartikel zum Abgabezeitpunkt ermittelt. Für diese Treffer werden die Online-Anfrageergebnisse für den zuvor gewählten Zeitpunkt gesucht und angezeigt.

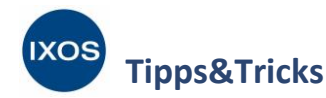

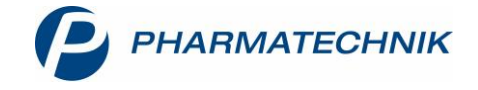

| N           | Rezeptmana     | gement >      | Vergleichss       | uche N  | lachwe   | is Nich       | tverfüg   | barkeit     |                |            |              |               | AA         | f l                   | , 🖵         | ? @     |             | ×               |
|-------------|----------------|---------------|-------------------|---------|----------|---------------|-----------|-------------|----------------|------------|--------------|---------------|------------|-----------------------|-------------|---------|-------------|-----------------|
| 2           | Artikelbez     | zeichnung     |                   |         |          |               | -         |             | R              |            |              |               |            |                       | ¢           | -BA-ger | egelt       |                 |
|             | Filt           | erkriterien T | yp: Alle Art      | ikel /S | uche: N  | lachwe        | eis Nich  | ntverfügb   | arkeit /gl. V  | Virkst     | offstärke    | /IK: 10138    | 80002      |                       |             |         |             |                 |
|             |                |               | 4                 | 🚯 Es v  | verden t | eilweise l    | historisc | he Daten ar | ngezeigt. OVA- | Ergebr     | nisse bezieh | en sich auf o | ien 09.10. | 2023                  |             |         |             |                 |
| Aus         | gangsartikel   |               |                   | DAR     | Einhe    | eit           | NP        | PZN         | Status         |            | Verfall      | Bestand       | Nach       | LMenge                |             |         |             |                 |
| Am          | oxicillin RAT  | 500mg/5ml     |                   | PSE     | 100r     | nl            | N1        | 075615      | 598 +          |            |              |               |            |                       |             |         |             |                 |
| <u>1</u> St | tandard        | 2 Anbieter    | <u>3</u> La       | gerort  |          | <u>4</u> Lang | name      | <u>5</u> A  | nsicht 5       | <u>6</u> / | Ansicht 6    | <u>7</u> A    | nsicht 7   | 7 <u>F</u> ilia       | alen &      | Partner |             |                 |
|             | Artikelbez     | eichnung      |                   | DAR     | Einhei   | it NP         | P         | ZN          | Anbieter       | Zu         | +MK          | VK            | 0          | GKV-VK                |             | Status  |             | -               |
| Rab         | attartikel     |               |                   |         |          |               |           |             |                |            |              |               |            |                       |             |         |             |                 |
|             | Amoxicilli     | n RAT 500mg   | j/5ml             | PSE     | 100r     | nl N1         | 0         | 7561598     | RATIOPHA       | vé         | 5,00 💼       | 19,02         |            | 18,04                 | § I         | + 取     | •           | 8               |
| ۹ (         | Amoxi 500      | ) TS 1A Pharr | na                | PSE     | 100r     | nl N1         | 0         | 0658840     | 1A Pharma      | •          | 5,00 🔳       | 19,47         |            | 18,43                 | \$ <b>I</b> |         | •           |                 |
| Prei        | isgünstig (Pro | eisanker)     |                   |         |          |               |           |             |                |            |              |               |            |                       |             |         |             |                 |
|             | Amoxicilli     | n RAT 500mg   | j/5ml             | PSE     | 100r     | nl N1         | 0         | 7561598     | RATIOPHA       | NF         | 5,00 💼       | 19,02         |            | 18,04                 | § I         | + 取     |             | 8               |
|             | 💴 Infectomo    | x 500 Trocke  | nsaft             | PSE     | 100r     | nl N1         | 0         | 6648311     | Infectopha     | a)         | 5,00 🔳       | 19,02         |            | 18,04                 | I           | + 📜 1   | 0           |                 |
|             | Amoxicilli     | n MIC Labs 5  | 00/5              | PSE     | 100r     | nl N1         | 1         | 6872392     | Micro Lab      | 9          | 5,00 🔳       | 16,46         |            | 16,22                 | I           |         | •           |                 |
|             | A movibov      | al Forto      |                   |         | 100      | NI1           | 0         | 4500700     |                |            | 5.00 m       | 17.61         | 1          | 15.40                 | -           |         |             |                 |
|             | Mg. Artikelt   | bezeichnung   | DAF               | REin    | heit     | Anbiete       | er        |             | PZN            |            | GEHE         |               | SANA       | COF                   |             |         |             |                 |
|             | 1 Amoxic       | illin RAT 500 | mg/5 <b>n</b> PSE | 100     | ml F     | RATIOP        | HARM      | GMBH        | 075615         | 98         | •            |               | •          |                       |             |         |             |                 |
|             | 1 Amoxi        | 500 TS 1A Ph  | arma PSE          | 100     | ml 1     | A Phar        | ma Gn     | nbH         | 0065884        | 40         | •            |               | •          |                       |             |         |             | E               |
|             | 1 Infector     | nox 500 Troc  | kensaf PSE        | 100     | ml I     | nfectop       | oharm     | Arzneimi    | ttel• 066483   | 11         | 0            |               | 0          |                       |             |         |             |                 |
|             | 1 Amoxic       | illin MIC Lab | s 500/EPSE        | 100     | ml N     | Aicro L       | abs Gn    | nbH         | 168723         | 92         | •            |               | 0          |                       |             |         |             |                 |
|             | 1 Amoxih       | exal Forte    | PSE               | 100     | ml H     | IEXAL         | AG        |             | 045997         | 90         | •            |               | •          |                       |             |         |             |                 |
|             | 1 Amovic       | illin Heuma5  |                   | 100     | ml k     | leuma         | nn Pha    | rma Gmh     | H & 102292     | 12         | _            |               |            |                       | _           |         |             | •               |
| Strg        | Speichern      | Suchen        | Neu               | Lö      | schen    | Ware          | nkorb     | Info        | ABDA-          | DB         | Details      | Druc          | ken        | Nur eig<br>Lagerartil | cel         | artikel | lde<br>Impo | em-/<br>rtsuche |
| Alt         | F1             | F2            | F3                |         | F4       | F             | -5        | F6          | F7             |            | F8           | - FS          | 9          | F10                   |             | F11     | F           | 12              |

Um den Ausdruck **Nachweis der Nichtverfügbarkeit** zu drucken, wählen Sie **Drucken – F9** und bestätigen Sie die Option Nachweis der Nichtverfügbarkeit in dem Dialogfenster **Druckauswahl**.

Die Druckauswahl öffnet sich mit dem erzeugten Nichtverfügbarkeitsnachweis. Dieser listet nur die Artikel der Trefferliste auf, die laut Online-Anfrageergebnis bei mindestens einem angefragten Großhandel nicht verfügbar waren.

Für Artikel, die zum Abgabezeitpunkt nur über den Anbieter beziehbar waren, wird nur das Online-Anfrageergebnis des Anbieters ausgewertet.

## Ausdruck bei Abgabe

Sie können die Ergebnisse einer durchgeführten Online-Anfrage an der Kasse, in der Artikelverwaltung oder Warenlogistik direkt ausdrucken. Wählen Sie dazu **Online-Bestellung – Alt+F7** aus.

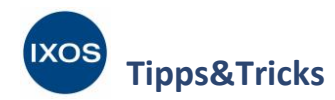

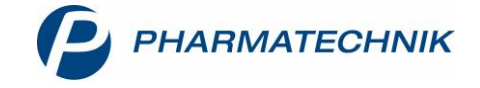

| Ş           | Kasse > Ve         | ergleichssuche              | Rabattver     | trag    |               |                 |                |              |                     |                    |                     | AA           | å l                          | ⊑ ? @                   | ) 🛛 🗙         |
|-------------|--------------------|-----------------------------|---------------|---------|---------------|-----------------|----------------|--------------|---------------------|--------------------|---------------------|--------------|------------------------------|-------------------------|---------------|
| 2           | Artikelbez<br>Filt | zeichnung<br>erkriterien Ty | /p: Alle Arti | kel /Su | iche: Ra      | •<br>battvertra | م<br>ag /gl. W | م<br>irkstof | fstärke /DA         | AR: austaus        | chbar /IK: 1        | 08380        | 0007                         | G-BA-ger                | egelt         |
| Abzug       | jebenden Art       | tikel auswähle              | en            |         |               |                 |                |              |                     |                    |                     |              |                              |                         |               |
| Vero        | rdneter Artike     | el                          |               | DAR     | Einheit       | PZN             |                | Apo-\        | VK                  | Preisgrup          | pe                  |              |                              |                         |               |
| Biso        | prolol Puren       | 5mg                         |               | FTA     | 100St         | 140             | 43183          | 13,85        | 5                   | 1926               |                     |              |                              |                         |               |
| <u>1</u> St | andard             | <u>2</u> Anbieter           | <u>3</u> Lag  | gerort  | <u>4</u>      | Langnam         | e <u>5</u>     | Ansic        | ht 5                | <u>6</u> Ansicht 6 | <u>7</u> An         | sicht        | 7 <u>F</u> iliale            | n & Partner             |               |
|             | Artikelbez         | zeichnung                   |               | DAR     | Einheit       | t NP            | PZN            |              | Anbieter            | Zu+MK              | VK                  |              | GKV-VK                       | Statu                   | S             |
|             | 😐 Bisoprolol       | l Puren 5mg                 |               | FTA     | 1005          | St N3           | 14043          | 183          | PUREN Pha           | 5,00               | 13,85               |              | 13,85                        | fI                      | <b>Ø</b>      |
| Rab         | attartikel         |                             |               |         |               |                 |                |              |                     |                    |                     |              |                              |                         |               |
|             | 😐 Bisohexal        | 5mg                         |               | FTA     | 1005          | it N3           | 00713          | 8013         | HEXAL AG            | 5,00               | 14,10               | )            | 14,10                        | f I 둸                   | 0             |
|             | 😐 Biso Lich        | 5mg                         |               | FTA     | 1005          | it N3           | 00992          | 2852         | Zentiva Ph          | 5,00               | 14,10               | •            | 14,10                        | 💶 1 둸                   | •             |
|             | 😐 Bisoprolo        | l Ratiopharm                | 5mg           | ТАВ     | 1005          | it N3           | 06865          | <b>971</b>   | ratiopharn          | 5,00               | 14,10               | )            | 14,10                        | f I 2 🖏                 | 0             |
|             |                    |                             |               |         |               |                 |                |              |                     |                    |                     |              |                              |                         |               |
|             |                    |                             |               |         |               |                 |                |              |                     |                    |                     |              |                              |                         |               |
|             |                    |                             |               |         |               |                 |                |              |                     |                    |                     |              |                              |                         |               |
|             |                    |                             |               |         |               |                 |                |              |                     | _                  |                     |              |                              |                         | -             |
| Strg        | Onlinehilfe        | Bündel-<br>packung          |               | Son     | den-<br>nsch. | Taxieren        | On             | line<br>rage | Online<br>Bestellun | Abschrei           | ben Alterna<br>Medi | ative<br>zin | RX 5.0 Lief.<br>Alternativen | Dubletten<br>bearbeiten | Einstellungen |
| Alt         | Alt+F1             | Alt+F2                      | Alt+F3        | Alt     | +F4           | Alt+F5          | Alt            | + <b>F6</b>  | Alt+F7              | Alt+F              | B Alt+              | F9           | Alt+F10                      | Alt+F11                 | Alt+F12       |

Entscheiden Sie, ob Sie Online-Anfrage für die gesamte Trefferliste oder nur den ausgewählten Artikel anzeigen möchten.

| Warenlogistik > Online-Anfrage/Bestellung 🛛 🔂 🔞                                              |
|----------------------------------------------------------------------------------------------|
| Für welche Artikelpositionen möchten Sie eine Online-Anfrage<br>beim Großhandel durchführen? |
| Trefferliste (max. 50 Artikelpositionen anfragbar)                                           |
| OK Abbrechen                                                                                 |
| F12 Esc                                                                                      |

Es öffnet sich das Fenster Online-Anfrage/Bestellung. Wählen Sie Rückmeldung drucken – F9 aus.

| Detai                   |                   |                        |                        |  |           |           |         |
|-------------------------|-------------------|------------------------|------------------------|--|-----------|-----------|---------|
| Anfrage<br>ktualisieren | Alle<br>markieren | Lieferant<br>festlegen | Rückmeldung<br>drucken |  | Warenkorb | Bestellen | Abbrech |
| F3                      | F7                | F8                     | F9                     |  | F11       | F12       | Esc     |

Г

| Drucken       | Lieferant | <br> | <br>      |
|---------------|-----------|------|-----------|
|               | NOWEDA    |      |           |
|               | Sanacorp  |      |           |
|               |           |      |           |
|               |           |      |           |
|               |           |      |           |
| Markier       | ung       | ОК   | Abbrechen |
| entiern<br>F7 | ien       | F12  | Esc       |
|               |           |      |           |

Sie erhalten eine Druckvorschau und können diese dann ausdrucken.

| nit <b>OK – F12</b> . |  |  |  |
|-----------------------|--|--|--|
|                       |  |  |  |
|                       |  |  |  |
|                       |  |  |  |

| line-Aı       | nfrage mit                                     | Bestellmöglichkeit                         |                  |                   |                       |          |                         |                                                        |                     |
|---------------|------------------------------------------------|--------------------------------------------|------------------|-------------------|-----------------------|----------|-------------------------|--------------------------------------------------------|---------------------|
| <u>A</u> nfra | gen 🚊                                          | estellungen                                |                  |                   |                       |          |                         |                                                        |                     |
|               | Mg. Ai                                         | tikelbezeichnung                           | DAR              | Einheit           | Anbieter              | PZN      | NOWEDA                  | Sanacor                                                | p                   |
| •             | 1 Bis                                          | oprolol Puren 5mg                          | FTA              | 100St             | PUREN Pharma GmbH & C | 14043183 | <b>Ø</b>                | 2                                                      |                     |
|               | 1 Bis                                          | ohexal 5mg                                 | FTA              | 100St             | HEXAL AG              | 00713013 | 0                       | ve                                                     |                     |
|               | 1 Bis                                          | o Lich 5mg                                 | FTA              | 100St             | Zentiva Pharma GmbH   | 00992852 | •                       | •                                                      |                     |
|               | 1 Bis                                          | oprolol Ratiopharm 5m                      | 9 TAB            | 100St             | ratiopharm GmbH       | 06865971 | <b></b>                 | 2                                                      |                     |
|               | Liefer                                         |                                            | Liefe            | rant 🔼<br>Tour mo | rgen um 9.00          |          |                         | ieferzeit (                                            | 17 11 2024 12:10:11 |
|               | Liefer                                         | Ma 1                                       |                  | Tour mo           | rgen um 9.00          |          |                         | ieferzeit (                                            | 07 11 2024 12:10:11 |
|               |                                                | -ivig. I                                   |                  |                   |                       |          |                         |                                                        |                     |
|               | Verb.                                          | -Mg. 0                                     | Tour V           | Verb.             |                       |          | Verb                    | Lieferzeit                                             |                     |
|               | Verb.<br>Dispo                                 | -Mg. 0<br>-Mg. 0                           | Tour V<br>Ersatz | Verb.<br>zPZN     |                       |          | Verb                    | Lieferzeit<br><b>vorgabe</b><br>Verbund                |                     |
|               | Verb.<br>Dispo<br>Defektgr<br>Fehler           | -Mg. 0<br>-Mg. 0<br>und/<br>info/          | Tour '<br>Ersatz | Verb.<br>zPZN     |                       |          | VerbI<br>Liefer<br>Nach | Lieferzeit<br>r <b>vorgabe</b><br>Verbund<br>lieferung |                     |
|               | Verb.<br>Dispo<br>Defektgr<br>Fehler<br>Zusat. | -Mg. 0<br>-Mg. 0<br>und/<br>info/<br>zinfo | Tour '<br>Ersatz | Verb.             |                       |          | VerbI<br>Liefer<br>Nach | Lieferzeit<br>vorgabe<br>Verbund<br>lieferung<br>Dispo |                     |

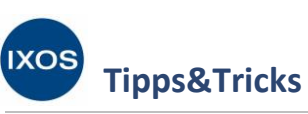

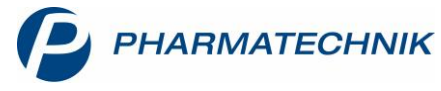

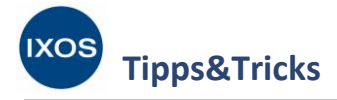

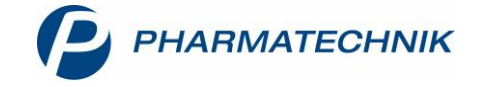

## Nichtverfügbarkeit für einzelne Artikel nachweisen

Wenn Sie zu einem späteren Zeitpunkt Rückmeldungen der Online-Anfrage für einen bestimmten Artikel recherchieren möchten, suchen Sie den Artikel in der **Artikelverwaltung** heraus. Öffnen Sie die **Details – F8** und wählen Sie dann **Online Historie – Alt+F6**.

|                             |                                     |                       |         |          |         |                     |     |         |              |           |         |     |      |             |           | _    |
|-----------------------------|-------------------------------------|-----------------------|---------|----------|---------|---------------------|-----|---------|--------------|-----------|---------|-----|------|-------------|-----------|------|
| A                           | Artikelsuche > Artikeldaten         |                       |         |          |         |                     |     |         |              |           |         | ß   | 8    | ₽ ?         | 0 A       | ×    |
| A                           | Artikelbezeichnung                  |                       |         | DAR      | Einh    | eit N               | Р   | PZN     | Status       |           | Verfall | Bes | tand | Res.Mg      |           | 7    |
| В                           | BISOPROLOL PUREN 5 mg Filmtabletten |                       |         | FTA      | 100     | St N                | 13  | 1404318 | 33           |           |         |     |      |             |           | 18   |
| <u>A</u> BDA-               | Basisinfo                           | ABDA-Basisinfo        |         |          |         |                     |     |         |              |           |         |     |      |             |           |      |
| A <u>B</u> DA-A             | Abgabeinfo                          | Artikal               |         |          |         |                     |     |         | Projeinfor   | mation    |         |     |      |             |           |      |
|                             |                                     | Altiker               |         |          |         |                     |     |         | FICISIIIIO   | mation    |         |     |      |             |           |      |
| ABDA-\                      | Ver <u>t</u> riebsinfo              | Artikelbezeichnung*   | BISOPR  | OLOL PUR | REN 5 m | ig Filmtabletter    | 1   |         | Einka        | ufspreis  |         |     |      |             | 2,81      |      |
|                             |                                     | PZN                   | 140431  | 83       |         |                     |     |         | Verka        | ufspreis  |         |     |      |             | 13,57     |      |
| ABDA-Lagerinfo              |                                     | Darreichungsform      | Filmtab | letten   |         |                     |     |         | Unverb. Pre  | eisempf.  |         |     |      |             |           |      |
| ABDA- <u>Ä</u> nderungsinfo |                                     | Packungsgröße/Einheit |         | 100      | St      |                     | - i | j       | Mehrwe       | rtsteuer  | Voll    |     |      |             | -         | ĺ    |
|                             |                                     | Normpackung           | N3      |          |         |                     |     |         | Anbieterprei | is (ApU)  |         |     |      |             | 2,05      |      |
| Einkauf / Retoure           |                                     |                       |         |          |         |                     |     |         | Rabatt §130  | b SGB V   |         |     |      |             |           |      |
| Epinado, notodio            |                                     |                       |         |          |         |                     |     |         | Krankenhaus  | einkauf   |         |     |      |             |           |      |
| Einkauf / Angebote          |                                     |                       |         |          |         |                     |     | Prei    | sangabenvero | rdnung    | Nein    |     |      |             | -         | ĺ    |
|                             |                                     |                       |         |          |         |                     |     |         |              |           |         |     |      |             |           |      |
| <u>V</u> erkauf             |                                     | Anbieterinformationen |         |          |         |                     |     |         | So           | nstiges   |         |     |      |             |           |      |
| Bedarfs <u>s</u> tatistik   |                                     | Anbieter              | 00574   | PUR      | REN Pha | rma GmbH & O        | ò 🖳 |         | Hilfsr       | nittelnr. |         |     |      |             |           |      |
|                             |                                     | Anbieter-ArtikeInr.   | 101090  | 6        |         |                     |     |         | GT           | IN/EAN    |         |     |      |             |           |      |
| Bestelloptimierung          |                                     | Mindestbestellmenge   |         |          |         |                     |     |         | Import / -   | gruppe    | Nein    |     | -    |             |           |      |
|                             |                                     | Hersteller            |         |          |         |                     |     | ( V     | erordnungsvo | rgaben    | Nein    |     |      |             |           | i    |
| Preisgestaltung             |                                     |                       |         |          |         |                     |     | 5       |              |           |         |     |      |             |           |      |
|                             |                                     |                       |         |          |         |                     |     |         |              |           |         |     |      |             |           |      |
| Strg                        | Onlinehilfe                         | Bündel- So            | nden-   | Änder    | ungs-   | Online              |     |         | Abschreiben  |           |         |     |      | Auf Verbund | Einstellu | ngen |
| Alt                         | Ale . E1                            | packung eig           | gensch. | histo    | orie    | Historie<br>Alex EC |     | 4.57    | A14 - 50     |           |         |     |      | ausweiten   | A la C    | 12   |
|                             | Alt+F1                              | Alt+12 P              |         | Alt      |         | Alt+F6              | A   | 10+1-1  |              |           |         |     |      |             |           | 12   |

Wählen Sie den gewünschten Zeitraum aus und bestätigen Sie mit **OK – F12**.

Im Fenster Historie Online-Verfügbarkeitsanfrage sehen Sie nun alle Großhandels- bzw.
Direktlieferanten-Rückmeldungen für den betreffenden Artikel aus dem angegebenen Zeitraum.
Mit Drucken – F9 wird Ihnen eine Druckvorschau angezeigt, die Sie schließlich mit Drucken – F12 ausdrucken können.

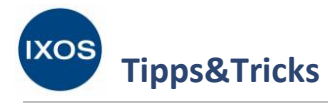

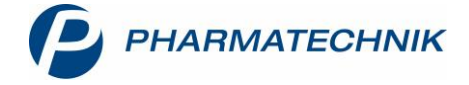

| Histor                                                            | ie Online-Verfügbark                      | eitsabfrage        |                    |         |    |       |        |                            |   | ? |
|-------------------------------------------------------------------|-------------------------------------------|--------------------|--------------------|---------|----|-------|--------|----------------------------|---|---|
| Art                                                               | kelbezeichnung                            |                    | DAF                | Einheit | NP | PZN   |        | Anbieter                   |   |   |
| BIS                                                               | OPROLOL PUREN 5 I                         | ng Filmtabl        | etten FTA          | 100St   | N3 | 140   | 43183  | PUREN Pharma GmbH & Co. KG |   |   |
|                                                                   | Anfragezeitpunkt                          | Online-Die         | enstanbieter       |         |    | Menge | Ergebr | nis                        | - | • |
| ~                                                                 | 11.07.2019 11:03                          | Test Dienst        | anbieter           |         |    | 0     | •      |                            |   |   |
| ~                                                                 | 11.07.2019 11:01                          | MSV3 Allia         | nce Healthcare (Te | st)     |    | 0     | •      |                            |   |   |
| ~                                                                 | I1.07.2019 11:01 MSV3 Axicorp (Test)      |                    |                    |         |    | 0     | •      |                            |   |   |
| ~                                                                 | 11.07.2019 11:01 MSV3 Demo                |                    |                    |         |    | 1     | 0      |                            |   |   |
| ~                                                                 | ✓ 11.07.2019 11:01 Test Dienstanbieter    |                    |                    |         |    | 0     | •      |                            |   |   |
| ~                                                                 | 25.06.2019 08:29                          | nce Healthcare (Te | st)                |         | 0  | •     |        |                            |   |   |
| ~                                                                 | 25.06.2019 08:29                          | orp (Test)         |                    |         | 0  | •     |        |                            |   |   |
| ~                                                                 | 25.06.2019 08:29                          | MSV3 Dem           | 0                  |         |    | 1     | 0      |                            |   | - |
| ~                                                                 | 25.06.2019 08:29                          | anbieter           |                    |         | 0  | •     |        |                            | - |   |
|                                                                   | Rückmeldung                               |                    |                    |         |    |       |        |                            |   |   |
|                                                                   | Liefer-Mg.                                | 0                  | Tour               |         |    |       |        | Lieferzeit                 |   |   |
|                                                                   | VerbMg.                                   | 0                  | Tour Verb.         |         |    |       |        | VerbLieferzeit             |   |   |
|                                                                   | Dispo-Mg.                                 | 0                  | ErsatzPZN          |         |    |       |        |                            |   |   |
| Details                                                           | Defektgrund/<br>Fehlerinfo/<br>Zusatzinfo | Nicht liefe        | bar 1 PZN unbeka   | nnt     |    |       |        |                            |   |   |
| Markierung Drucken Kriterien<br>entfernen ändern<br>F5 F9 F11 F12 |                                           |                    |                    |         |    |       |        | Schließen                  |   |   |

| Burg Apotheke<br>Dr. IXOS<br>Münchner Straße 15<br>82319 Starnberg<br>Tel.: 07936/77 Fax: 07936/47<br>IK: 301234561 |                                 |          |         | Seite: 1/1<br>Datum: 13.11.19 / Zeit: 09:16 Uhr |
|----------------------------------------------------------------------------------------------------|---------------------------------|----------|---------|-------------------------------------------------|
|                                                                                                    | Ergebnis der Verfügb            | arkeitsa | anfrage |                                                 |
| PZN: 14043183 BISOPROLOL                                                                                            | PUREN 5 mg Filmtabletten        | FTA      | 100St   | PUREN Pharma GmbH & Co. KG                      |
| Anfragezeitpunkt                                                                                                    | Lieferant                       |          |         | Ergebnis                                        |
| 11.07.2019 11:08                                                                                                    | MSV3 Alliance Healthcare (Test) |          |         | nicht verfügbar                                 |
| 11.07.2019 11:08                                                                                                    | MSV3 Axicorp (Test)             |          |         | nicht verfügbar                                 |
| 11.07.2019 11:08                                                                                                    | Test Dienstanbieter             |          |         | nicht verfügbar                                 |
| 11.07.2019 11:07                                                                                                    | MSV3 Alliance Healthcare (Test) |          |         | nicht verfügbar                                 |
| 11.07.2019 11:07                                                                                                    | MSV3 Axicorp (Test)             |          |         | nicht verfügbar                                 |
| 11.07.2019 11:07                                                                                                    | Test Dienstanbieter             |          |         | nicht verfügbar                                 |
| 11.07.2019 11:06                                                                                                    | MSV3 Alliance Healthcare (Test) |          |         | nicht verfügbar                                 |
| 11.07.2019 11:06                                                                                                    | MSV3 Axicorp (Test)             |          |         | nicht verfügbar                                 |
| 11.07.2019 11:06                                                                                                    | Test Dienstanbieter             |          |         | nicht verfügbar                                 |
| 11.07.2019 11:06                                                                                                    | MSV3 Alliance Healthcare (Test) |          |         | nicht verfügbar                                 |
| 11.07.2019 11:06                                                                                                    | MSV3 Axicorp (Test)             |          |         | nicht verfügbar                                 |
| 11.07.2019 11:06                                                                                                    | Test Dienstanbieter             |          |         | nicht verfügbar                                 |
| 11.07.2019 11:03                                                                                                    | MSV3 Alliance Healthcare (Test) |          |         | nicht verfügbar                                 |
| 11.07.2019 11:03                                                                                                    | MSV3 Axicorp (Test)             |          |         | nicht verfügbar                                 |
| 11.07.2019 11:03                                                                                                    | Test Dienstanbieter             |          |         | nicht verfügbar                                 |
| 11.07.2019 11:01                                                                                                    | MSV3 Alliance Healthcare (Test) |          |         | nicht verfügbar                                 |
| 11.07.2019 11:01                                                                                                    | MSV3 Axicorp (Test)             |          |         | nicht verfügbar                                 |